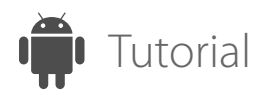

#### UNINSTALLING THE ISL LIGHT APP

Not interested in keeping the ISL Light remote access? We are sad to see you go!

ISL Light for Android

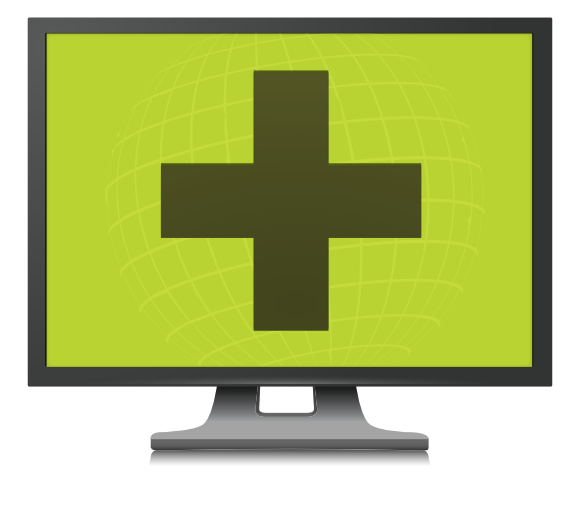

Remote Desktop

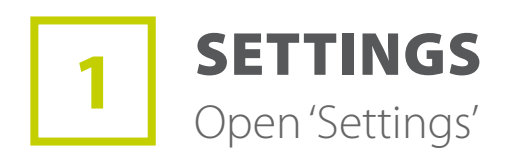

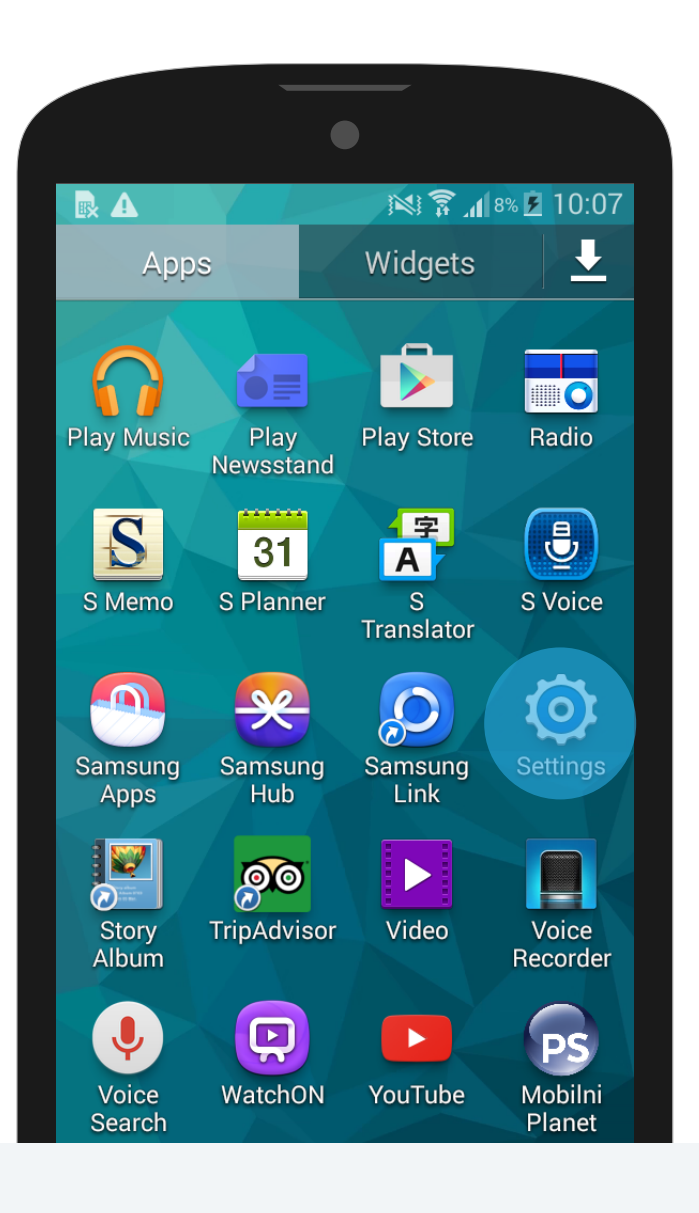

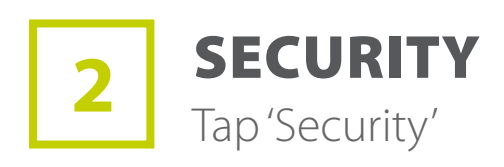

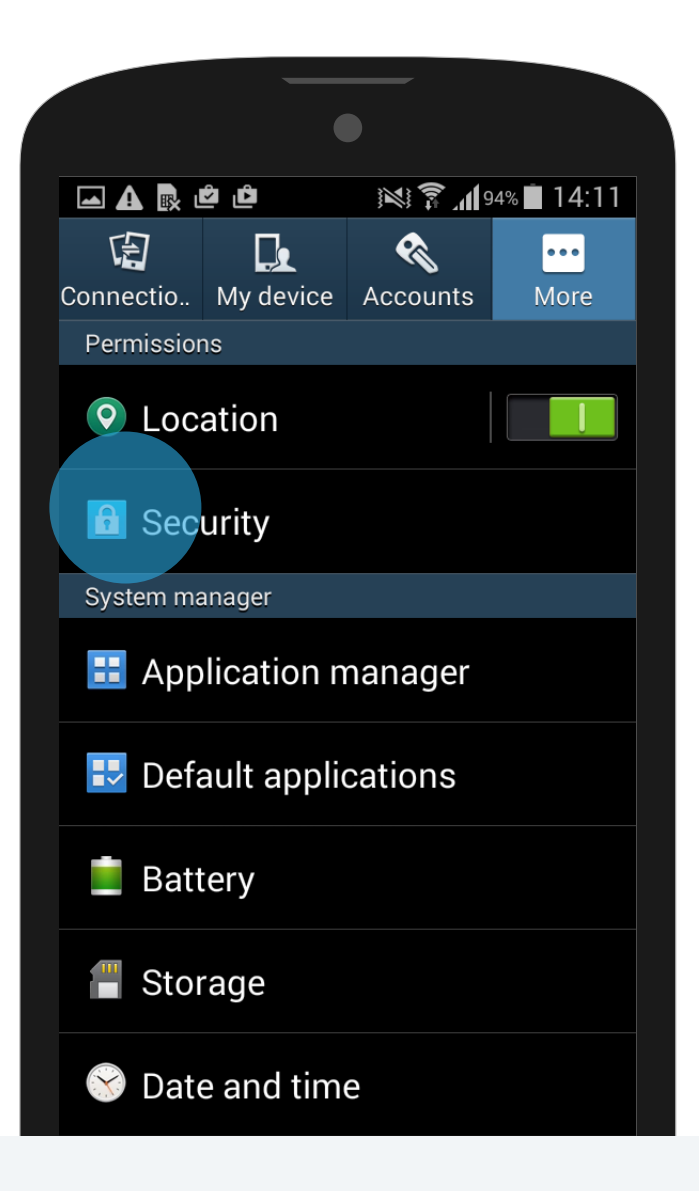

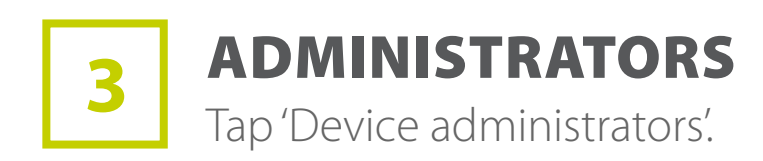

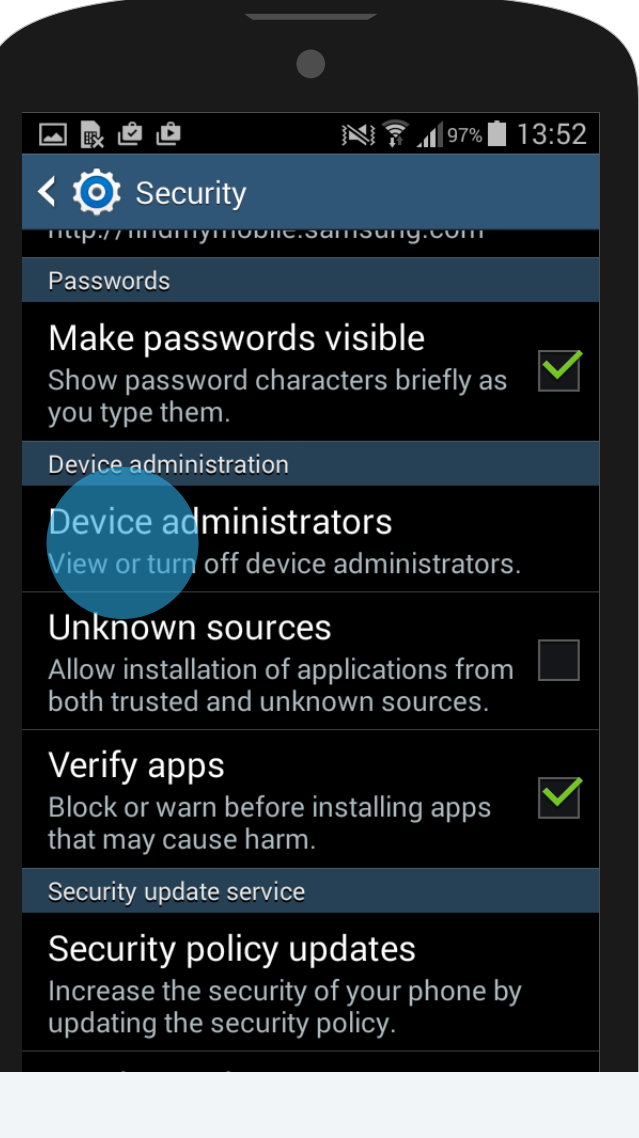

# **4** D

#### DESELECT

Deselect 'ISL Light Remote Control' to deactivate it.

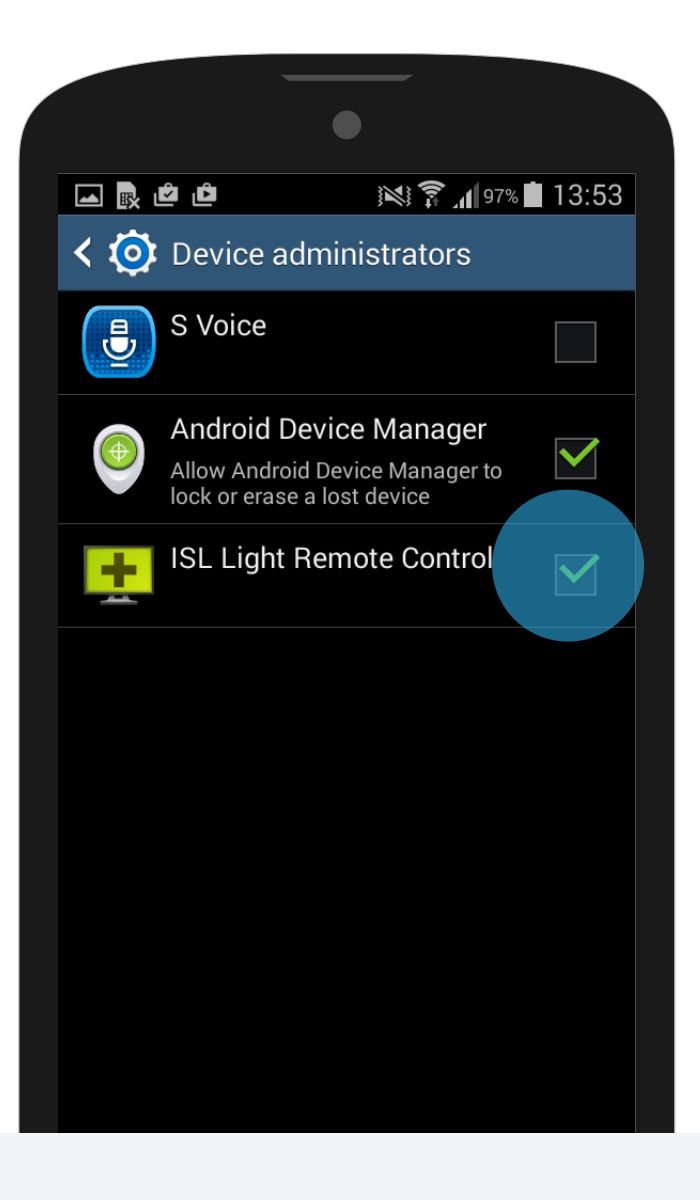

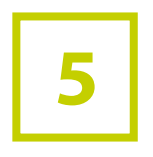

#### **APPLICATION MANAGER**

After removing the application from the 'Device administrators' list, you can easily uninstall ISL Light either in Google Play or by following the default steps to remove an application.

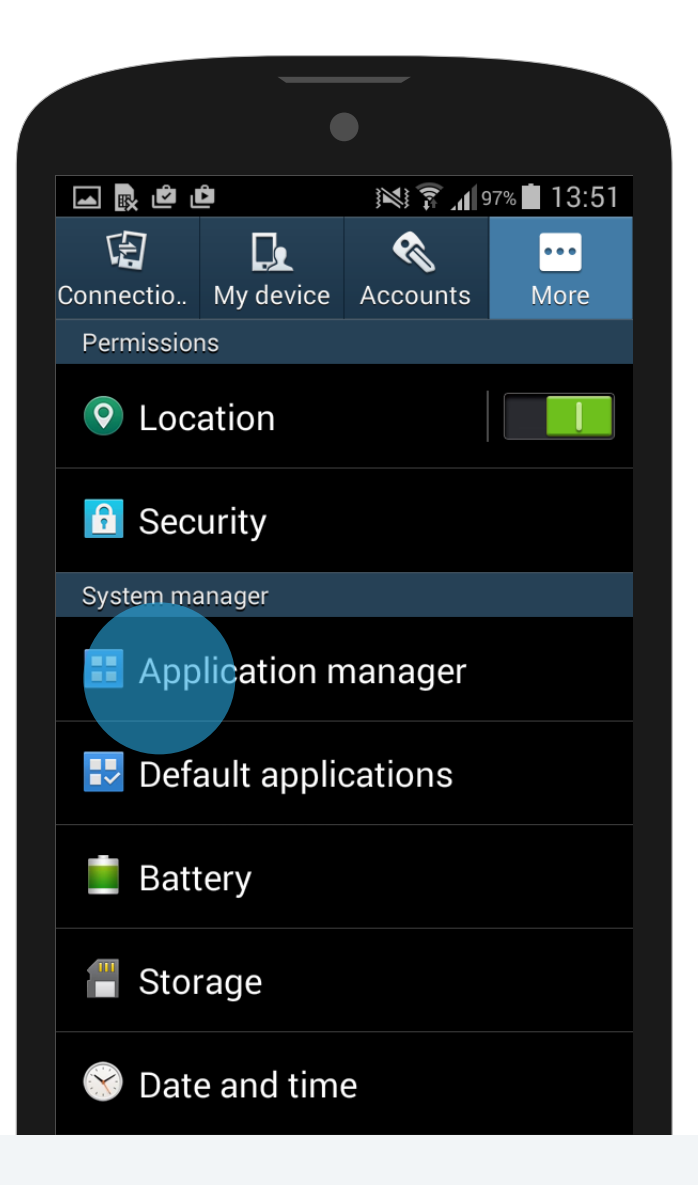

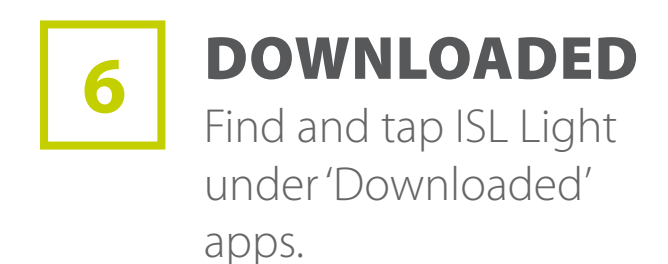

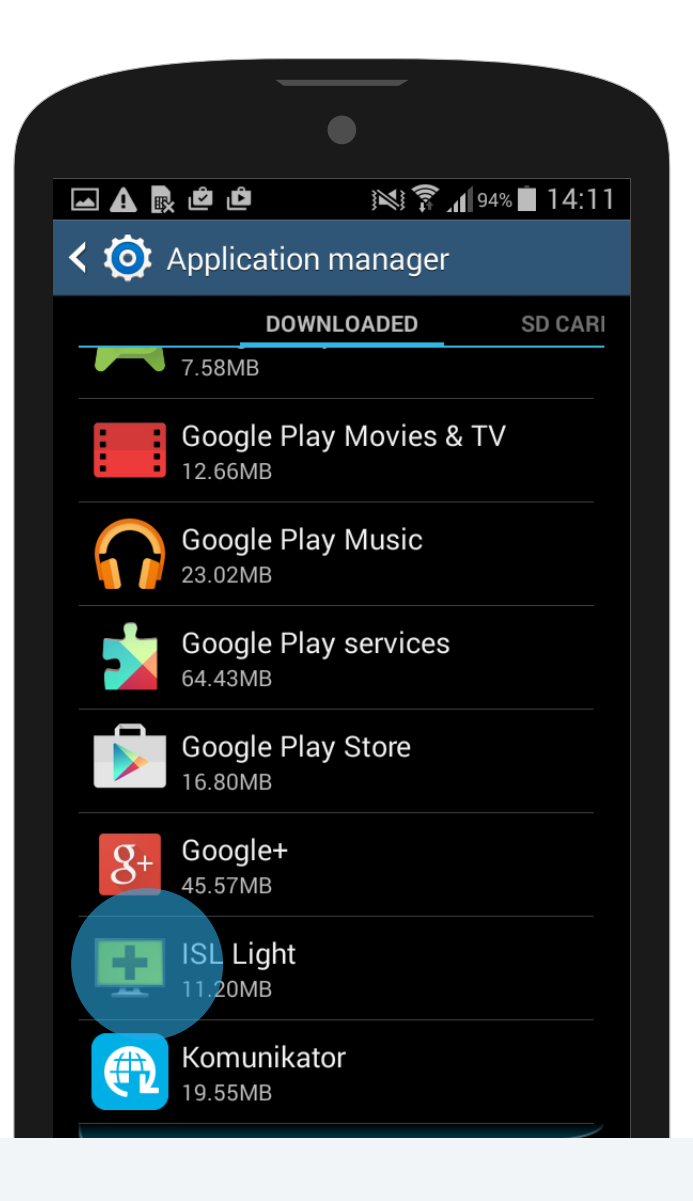

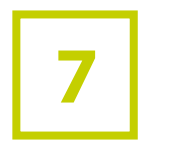

### UNINSTALL

Tap 'Uninstall' and confirm the action by tapping 'OK' in the next pop-up.

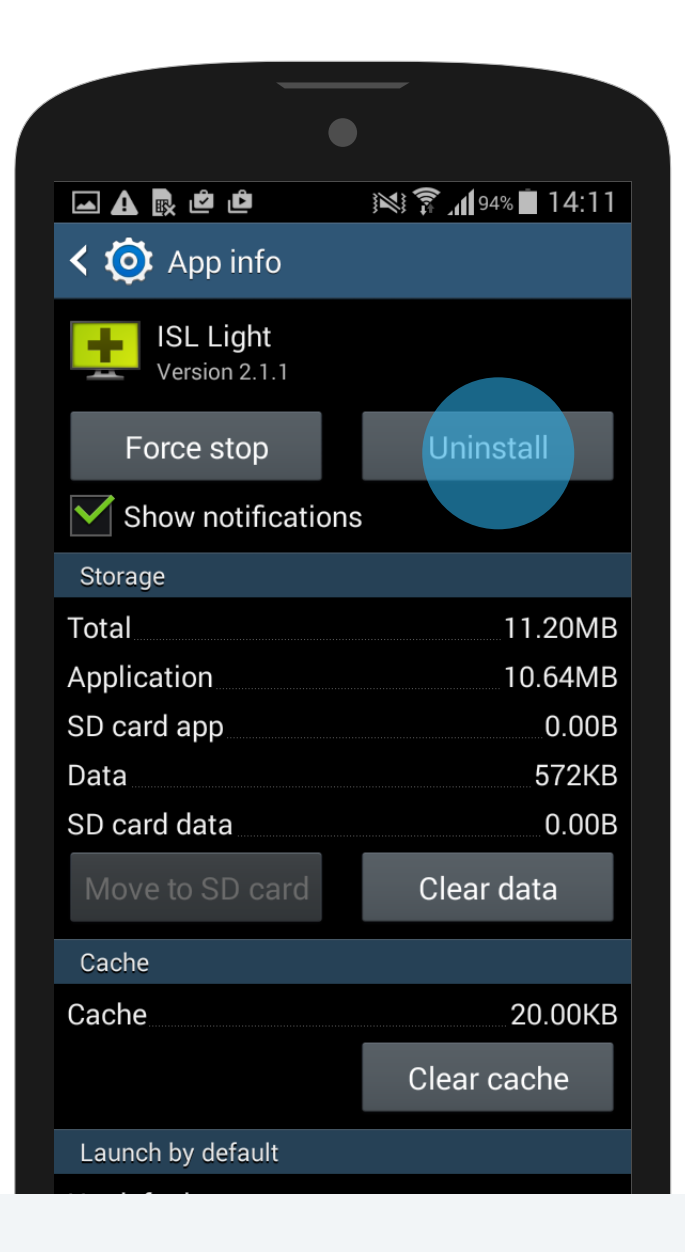

## **THANK YOU**

It was good to have you on board! If you ever decide to return, you are welcome to install the remote access app, favoured by over 300,000 businesses worldwide.